## Instalación de WP Presentations 2.0

Para obtener información de cómo instalar WP Presentations 2.0, utilice el cuadro de diálogo Instalación. Ud. puede ajustarlo a sus necesidades de configuración específicas o puede permitir que el programa cree los directorios necesarios e instale los archivos por Ud.

Para instalar Presentations sin hacer cambios (recomendación):

1 Elija Iniciar instalación, WP Presentations creará los directorios necesarios e instalará los archivos de la unidad A a dichos directorios.

O bien, si está instalando de la unidad b, escriba b: en el cuadro de texto Directorio origen.

#### Para personalizar la instalación:

- 1 Escriba el nombre del directorio en el cual desea archivar los archivos en el cuadro de texto Directorio destino. Si desea hacer la instalación desde la unidad b, escriba b: en el cuadro de texto Directorio origen.
- 2 Elija de las siguientes opciones:

<u>Archivos</u>

**Directorios** 

<u>Idioma</u>

<u>Red</u>

Tipo de pantalla

3 Seleccione Iniciar instalación.

#### Directorios

Le permite especificar el lugar en donde desea instalar cada grupo de archivos.

La documentación incluida en WP Presentations asume que, ha instalado los archivos del programa en los subdirectorios por defecto, especificados en el programa de instalación. ¿Cómo usarlo?

#### Archivos

Da una lista de cada grupo de archivos en el programa y le indica cuanto espacio se necesita para almacenar los archivos; ayuda si el espacio en el disco es limitado. Todos los archivos están preseleccionados para la instalación. Para deseleccionar un grupo de archivos haga clic con el ratón (la X desaparecerá del cuadro de verificación).

Los archivos que no se instalen en este momento, pueden instalarse después. Los archivos Aprender deben estar instalados para poder completar las lecciones en el manual. ¿Cómo usarlo?

#### Tipo de pantalla

Le permite elegir las opciones de Muestra para instalar los archivos de mapa de bits; ayuda si el espacio del disco es limitado. El programa de instalación detecta el tipo de presentación (VGA, Super VGA, etc.) que está utilizando y hace la selección por Ud.

¿Cómo usarlo?

## Red

Le permite instalar y ejecutar WP Presentations en una red.

¿Cómo usarlo?

### Idioma

Le permite instalar un módulo de idioma para el Verificador ortográfico y los Sinónimos.

Para poder elegir diferentes idiomas, debe comprar un módulo de idioma de WordPerfect.

¿Cómo usarlo?

## Ubicación de archivos

Utilice Ubicación de archivos para determinar la ubicación del almacenamiento de archivos. Si ejecuta WP Presentations de la red, debe especificar la ubicación de archivos personales. Puede cambiar la unidad y directorio para cualquier grupo de archivos en la lista.

Para especificar en donde se deben almacenar los archivos, al estar ejecutando WP Presentations de su disco duro:

1 Escriba el nombre del directorio o subdirectorio en el cuadro de lista Directorio, para cada uno de los archivos que desea instalar. Por ejemplo: si desea ubicar los archivos de fragmentos de sonido en un directorio llamado "música", puede escribir c:\prwin\music.

No es necesario crear directorios antes de la instalación. Si el directorio que Ud. nombró para la instalación no existe, éste será creado.

2 Elija OK.

Para especificar en donde debe almacenar sus archivos personales, cuando está ejecutando WP Presentations de una red:

1 Escriba el nombre del directorio o subdirectorio en el cuadro de lista Directorio para cada una de las categorías de archivo: Dibujos/Presentación de diapositivas, Ilustraciones, Archivos de copia de seguridad.

No es necesario crear directorios antes de la instalación. Si el directorio que nombró para la instalación no existe, éste será creado.

2 Elija OK.

## **Opciones de selección de archivo**

Todos los archivos son preseleccionados para la instalación. Utilice el cuadro de diálogo Opciones de Selección para desactivar la selección de archivos que no desea instalar. Esta opción también identifica la cantidad de espacio en el disco para cada grupo de archivos. Esto puede ser útil si el espacio de disco es limitado.

Para especificar los grupos de archivos para instalación:

- 1 Si desea instalar todos los archivos, elija OK.
- 2 Si desea instalar un grupo de archivos, haga clic en dicho grupo, para eliminar la X del cuadro de verificación.

Si no tiene una pizarra de sonido en su computador, no podrá utilizar los Fragmentos de sonido y deberá deseleccionar el cuadro de verificación.

Los archivos que no se instalen en este momento, puede instalarse después.

3 Elija OK.

# **Opciones de selecc. de arch. para Estación de trabajo.**

Las opciones de selección de archivo para Estación de trabajo, le permiten especificar los archivos de la red que desea utilizar para ejecutar WP Presentations, así como la clase de tipos de letra que desea utilizar. Los archivos del programa que seleccione (WP Presentations, Control de Archivos y Ortografía) serán representados con iconos en el Control de archivos. Todos los archivos son pre-seleccionados para su uso. A menos que esté utilizando tipos de letra ATM, la instalación del programa selecciona tipos de letra True Type y deselecciona ATM.

Para especificar los archivos de la red que desea utilizar:

- 1 Elija OK, si desea utilizar todos los archivos.
- 2 Si no desea utilizar un grupo de archivos, haga clic en dicho grupo para borrar la X de su cuadro de verificación.
- 3 Seleccione OK.

# Tipo de pantalla

Utilice Tipo de pantalla para elegir los tipos de presentación del monitor que desea instalar en su disco duro. Puede seleccionar una o más opciones.

Para seleccionar los tipos de presentación del monitor:

- 1 Haga clic en la opción que desea utilizar (VGA, Super VGA).
- 2 Elija OK.

# Red

Utilice Red para instalar y ejecutar WP Presentations en una red. Puede elegir una o tres opciones de instalación de red: Estándar, Estación de trabajo o Servidor de red. Para obtener más instrucciones al respecto, por favor vea el manual.

Para ejecutar WP Presentations desde una red:

- 1 Elija Red.
- 2 Elija Estándar para instalar WP Presentations desde copias de red de los disquetes de instalación.

O bien, elija Estación de trabajo para configurar su PC para ejecutar WP Presentations del servidor de red. Esta opción asume que los archivos de WP Presentations están en la misma unidad y directorio como PRWIN.EXE

O bien, elija Servidor de red para instalar WP Presentations en un servidor de red. Esta opción se pretende que sea utilizada sólo por los Administradores de la red.

- 3 Especifique un directorio de red en el cuadro de texto. Ud. puede utilizar el icono folder para encontrar un directorio.
- 4 Seleccione OK.
- 5 Especifique cualquier opción de Instalación personalizada que desee y elija Iniciar instalación.
- 6 Elija OK para aceptar el grupo de programa por defecto (WP Presentations).

O bien, elija otro, en el cuadro de lista de Grupo de programas.

#### Temas relacionados:

<u>Directorios</u> <u>Archivos</u> <u>Tipo de pantalla</u> Idioma

## Idioma

Utilice Idioma para instalar un módulo de idioma adicional para Ortografía y Sinónimos. Para poder seleccionar esta función, debe tener instalado el módulo de idioma.

#### Para seleccionar un idioma:

- 1 Elija Idioma.
- 2 Seleccione Ortografía para cambiar el verificador ortográfico de idioma.
- 3 Seleccione Sinónimos para cambiar el idioma de los sinónimos.
- 4 Especifique el directorio para instalar los archivos "de" y el directorio para instalar los archivos "a".
- 5 Elija OK.